## 在宅でのスマートフォン活用について

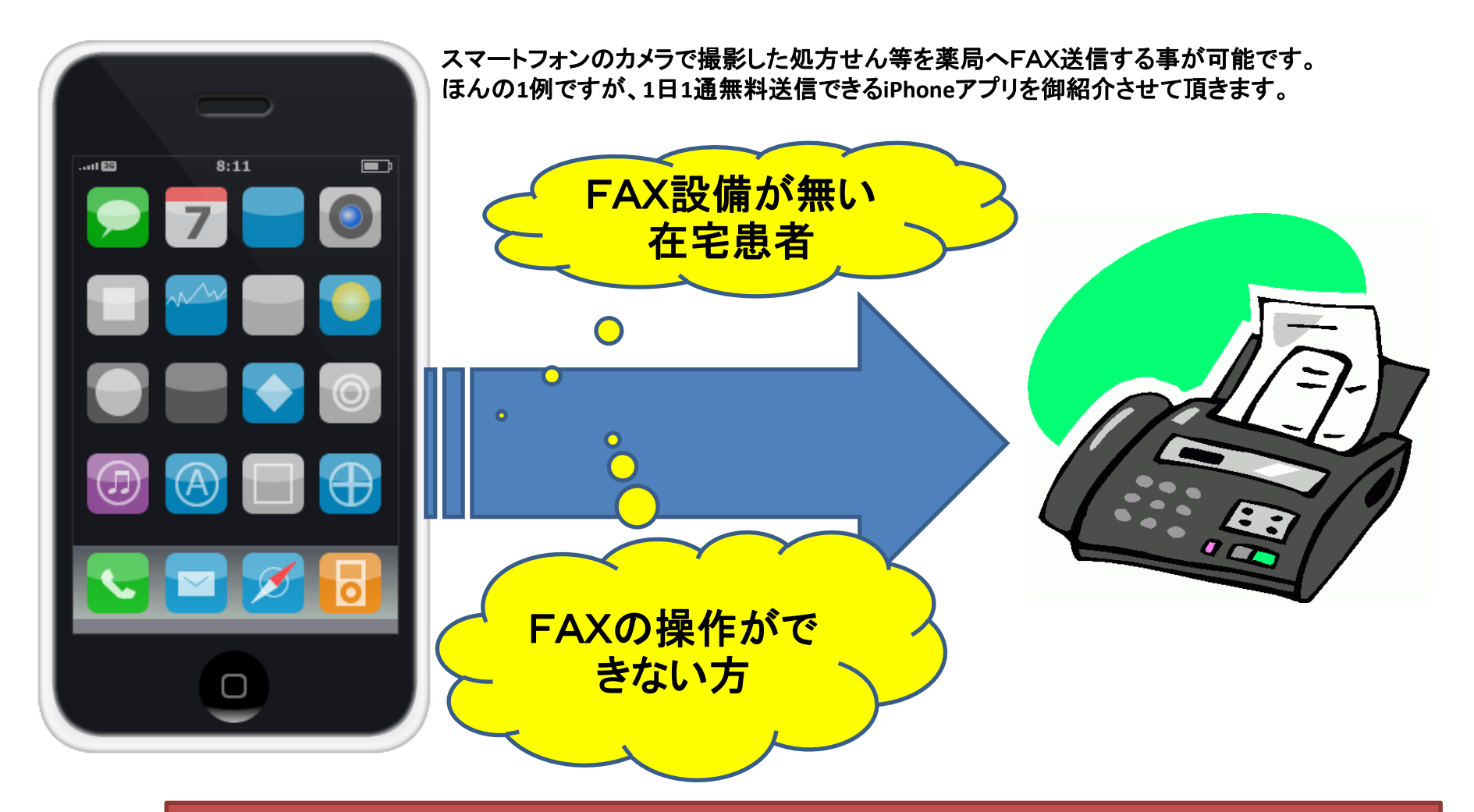

・処方せんのやり取りについては予め患者の許可を得ておく必要があります。 ・制度上認められている処方内容伝達方法は処方せん原本を薬局持参もしくは、ファクシミリ電送となっております(医薬企90号)

H.24.1現在

## iPhoneからFAX送信する方法

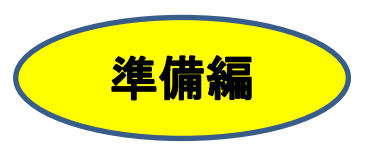

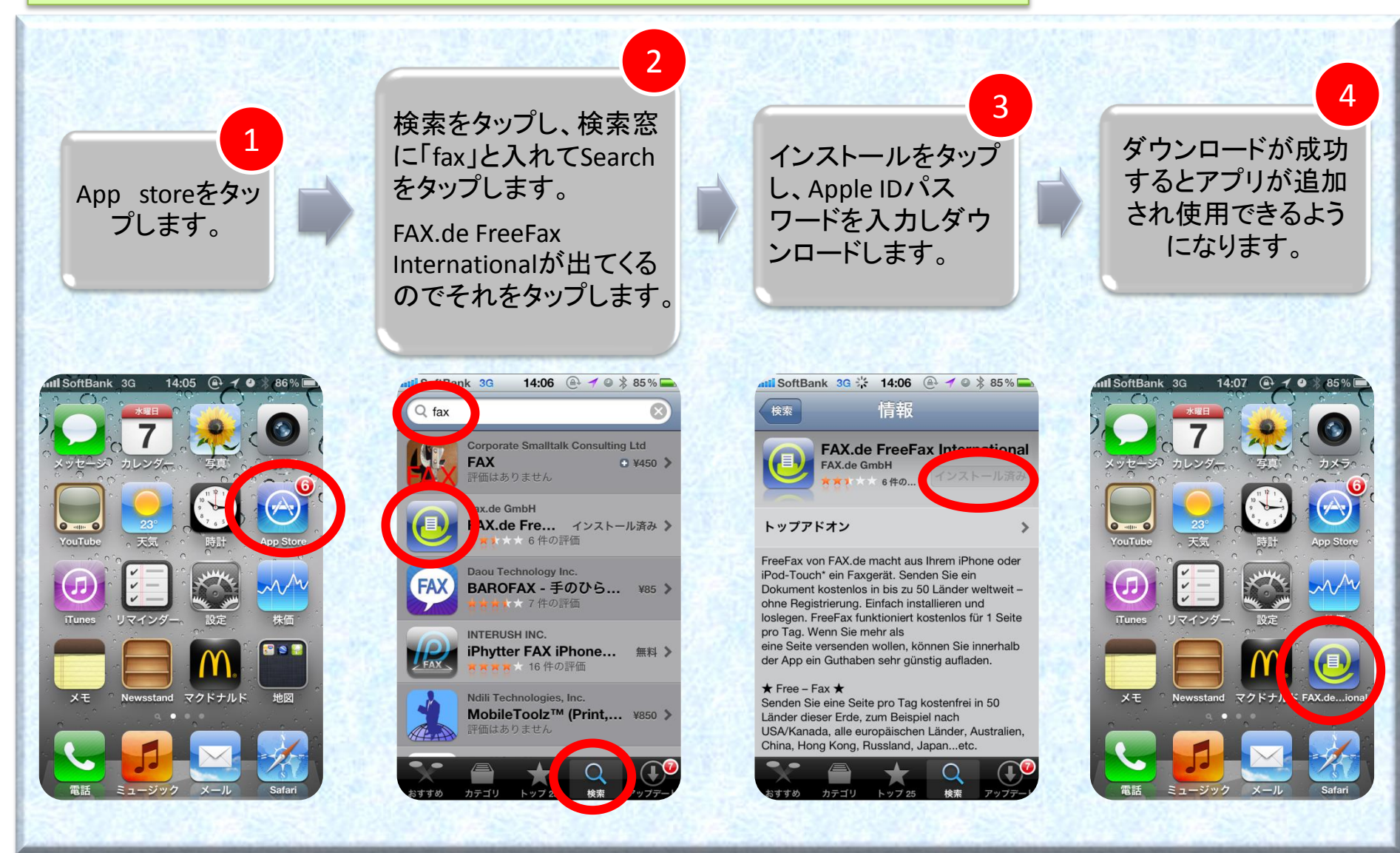

アプリの使用は自己責任でお願い致します。

## iPhoneからFAX送信する方法

## アプリ使用編

6

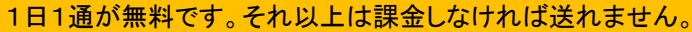

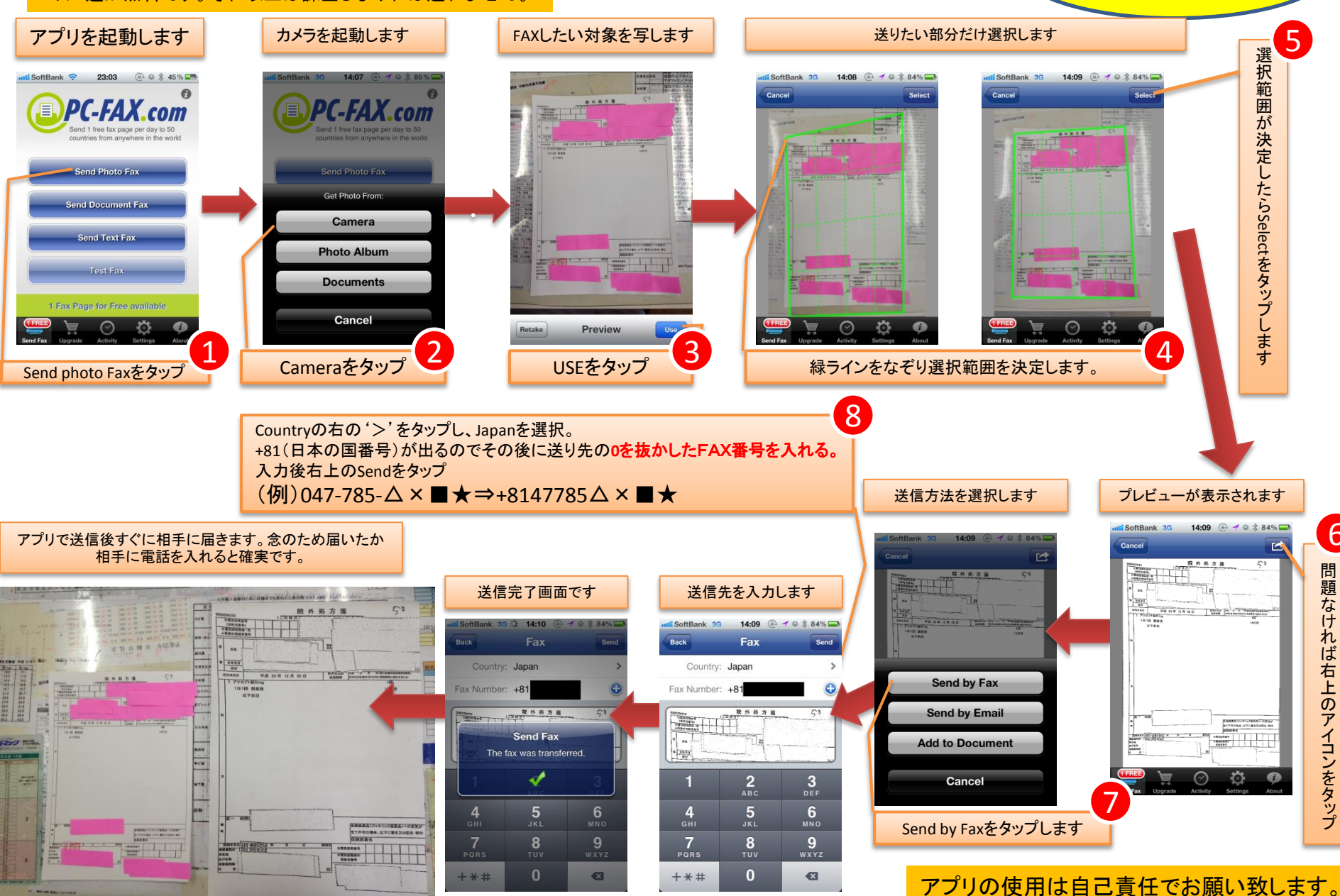